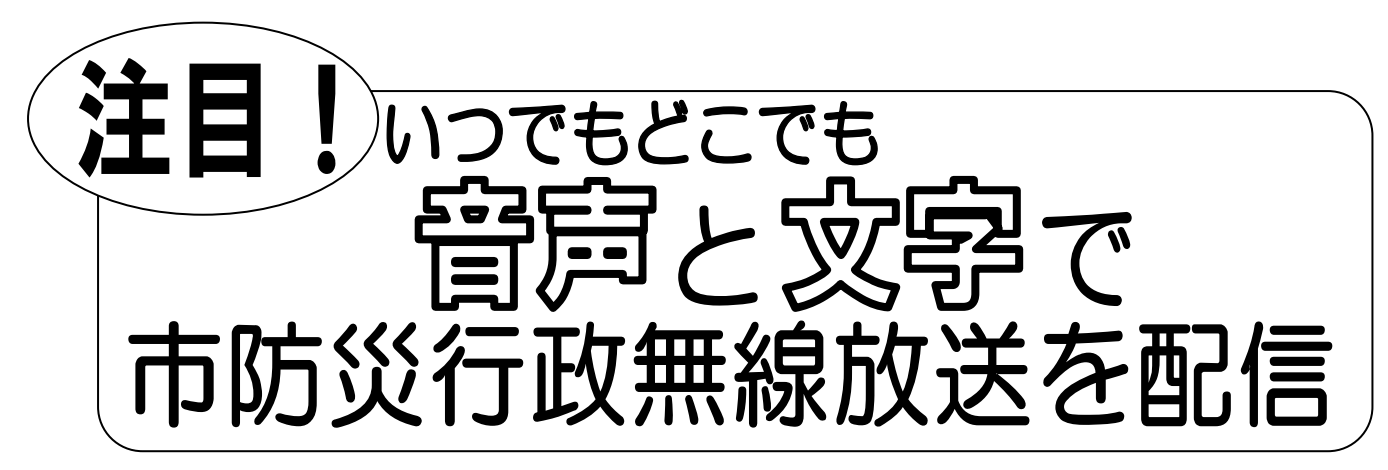

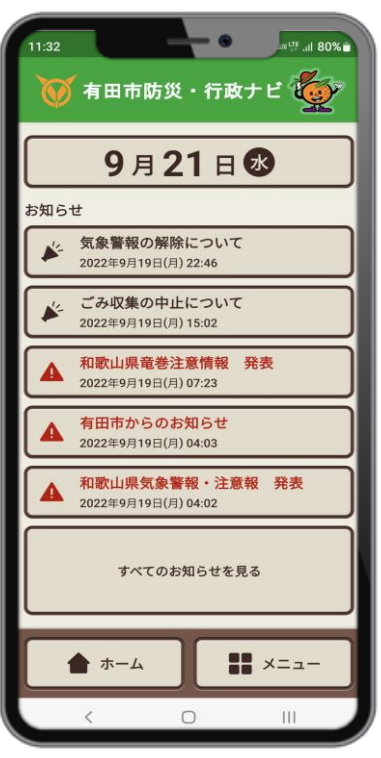

## ■11 月からスマートフォン用アプリ「有田市防 災行政ナビ」の運用を開始します。

このアプリでは、市から防災行政無線放送で発信した 情報を音声と文字でいつでもどこでも確認できます。

よく聞き取れなかった場合でも、市外に外出していても、 アプリで防災行政無線放送された内容が確認できますの で、特に耳の不自由な方は、是非ご利用ください。

※ご利用の環境や機器によって、一部または全部の機能をご利用いただけな い場合があります。

※アプリメニュー内の行政情報欄およびイベント情報欄については、現在準備 中です。

## ■アプリを利用するには

右の QR コードを読み取って、アプリをダウンロードしてください。 QR コードが読み取れない場合は、AppStore または GooglePlay ストアで「ライフビジョン」をキーワード検索し、ダウン ロードしてください。

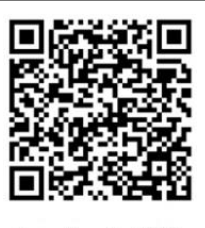

iPhone用

App Store

からダウンロード

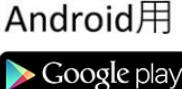

ダウンロードした後は、アプリを開始し裏面の手順のとおり初期 設定をしてください。 ※ア

※アプリの利用料は無料ですが、通信料 は利用者の負担となります。

■スマホをお持ちでない方は、電話音声案内でも放送内容を確認できます。 電話来日、0.7.2.7、0.2、6.2.0.1 (拡)\*※ 24 時間対応できま

電話番号 0737-82-6301 (放送後24時間対応できます。)

お問合せ先:有田市役所防災安全課 ☎0737-22-3721

## ▼「有田市防災・行政ナビ」アプリの初期設定手順

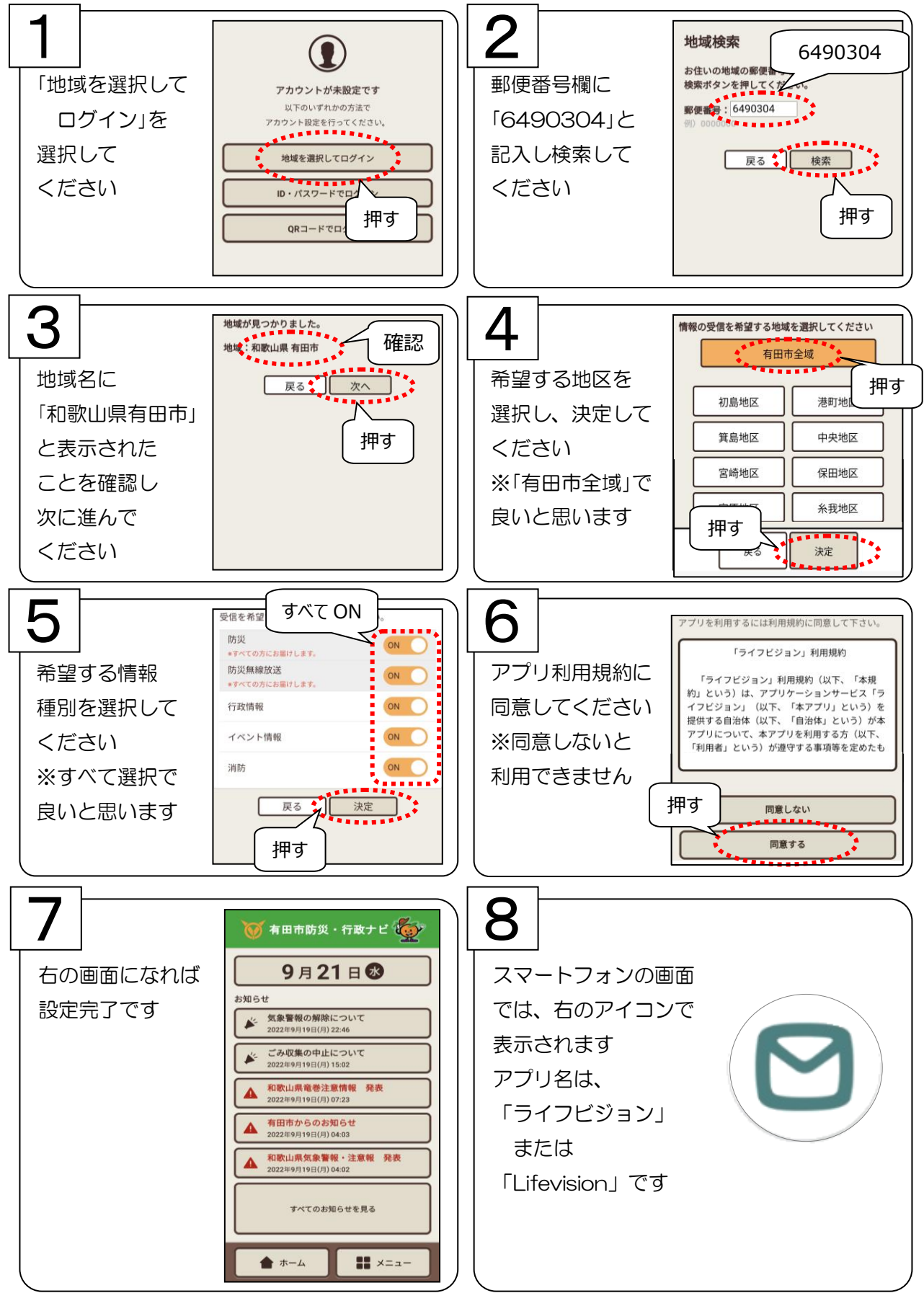